#### Verwerking Resources

Auteur: S. van Beek

MS Project is er op uitgelegd om de kosten te bepalen door middel van het toekennen van resources aan een taak. Voor ons is het uitgangspunt het vaststellen van de discipline bezetting. Om dit te bewerkstelligen moet de *Resource sheet* als volgt worden ingevuld:

| • | Resource name:<br>Type: | discipline naam<br>Work | b.v. 11 Civil              |
|---|-------------------------|-------------------------|----------------------------|
| • | Material label:         | mag leeg blijven        |                            |
| ٠ | Initials:               | mag leeg blijven        |                            |
| ٠ | Group:                  | mag leeg blijven        |                            |
| • | Max units:              | 1                       | betekent 1 man beschikbaar |
|   |                         | 2                       | betekent 2 man beschikbaar |
|   |                         | 3                       | betekent 3 man beschikbaar |
|   |                         | Enzovoort               |                            |
| • | Std. Rate               | 1,00 Euro/hr            |                            |
| • | Ovt. Rate               | 1,00 Euro/hr            |                            |
| • | Cost/Use                | moet leeg blijven       |                            |
| • | Accure at.              | Prorated                |                            |
| • | Base calendar           | Standard                |                            |
| • | Code                    | mag leeg blijven        |                            |

## Voorbeeld Resource tabel

|   | 0 | Resource Name      | Туре | Material Label | Initials | Group | Max. Units | Std. Rate | Ovt. Rate | Cost/Use | Accrue At | Base Calendar | Cod |
|---|---|--------------------|------|----------------|----------|-------|------------|-----------|-----------|----------|-----------|---------------|-----|
| 1 |   | 11 Civil           | Work |                |          |       | 1          | € 1,00/hr | € 1,00/hr | € 0,00   | Prorated  | Standard      |     |
| 2 |   | 21 Mechanical      | Work |                |          |       | 1          | € 1,00/hr | € 1,00/hr | € 0,00   | Prorated  | Standard      |     |
| 3 |   | 26 Piping          | Work |                |          |       | 1          | € 1,00/hr | € 1,00/hr | € 0,00   | Prorated  | Standard      |     |
| 4 |   | 31 Process         | Work |                |          | 1     | 1          | € 1,00/hr | € 1,00/hr | € 0,00   | Prorated  | Standard      |     |
| 5 |   | 41 Electrical      | Work |                |          |       | 1          | € 1,00/hr | € 1,00/hr | € 0,00   | Prorated  | Standard      |     |
| 6 |   | 43 Instrumentation | Work |                |          |       | 1          | € 1,00/hr | € 1,00/hr | € 0,00   | Prorated  | Standard      |     |
| 7 |   | 71 Project         | Work |                |          |       | 1          | € 1,00/hr | € 1,00/hr | € 0,00   | Prorated  | Standard      | 1   |

Een Task in MS Project bestaat uit 3 componenten te weten:

tijd nodig voor de task Work (uit man hrs estimate) Hrs

- Trialia anuman Variwarking Decourses 11.00.00 dans

- mensen Unit
- doorlooptijd Duration

aantal of % Days

(middles resource table) (opgegeven in planning)

De grafische voorstelling van deze 3 componenten is een driehoek.

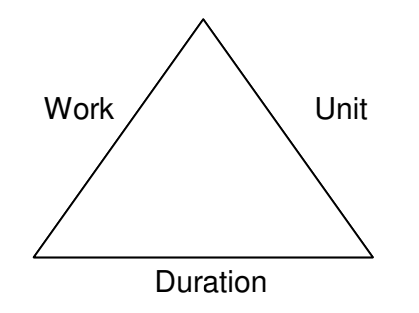

De vergelijking voor de 3 componenten is:

Work = Unit x Duration Hrs = aantal x Hrs (8 Hrs per Day)

Één van de 3 componenten moeten we vast zetten om de formule zijn werk te kunnen laten doen. Zo kent MS Project de volgende Task types:

- Fixed Work
- Fixed Unit
- Fixed Duration

De default instelling in MS Project is *Fixed Unit.* 

Hiermee zijn de andere 2 componenten *Work* en *Duration* variabel.

De meeste theoretische beschouwingen gaan uit van de volgende werkwijze voor het opstellen van een planning. Eerst moet het aantal uren (Work) voor een taak worden vastgesteld en het aantal mensen wat ingezet kan worden voor de taak. De **Duration** wordt dan als onbekende verondersteld en kan dan worden uitgerekend:

| Duration | = | Work / Unit         |
|----------|---|---------------------|
| Hrs      | = | Hrs /               |
| Days     | = | (Hrs /) / 8 Hrs/Day |

Deze methode is voor ons niet de meest voor de hand liggende werkwijze. Voor ons is de volgende werkwijze praktischer.

Planning en Manhour estimate worden parallel opgezet.

In de planning wordt de Doorlooptijd (*Duration*) van de activiteit vastgesteld. In de Manhour estimate worden de Uren (*Work*) vastgesteld voor deliverabels en activities. Nu is voor ons de meest voor de handliggende keuze van het Task type die van *Fixed duration*. Als we dan de uren uit de manhour estimate overnemen in de kolom *Work* dan blijft als variabele over *Unit* ofwel mensen. De formule zal dan de Unit uitrekenen gebaseerd op Work en Duration.

Unit = Work / Duration

Afhankelijk van de setting in form *Options* onder tab *Schedule* en dan *Show assignment units as a* waarin gekozen kan worden voor *Decimal* en *Percentage* zal *Unit* als decimaal getal of als percentage worden berekend. Hier is het ingesteld als Decimal en zal *Units* dus als het aantal medewerkers worden gepresenteerd.

| Options                                                                                                    |                                                                                                    |          |          | X                      |
|----------------------------------------------------------------------------------------------------|----------------------------------------------------------------------------------------------------|----------|----------|------------------------|
| Vew<br>Interface                                                                                                    | General<br>Security                                                                                 | Edit     | I        | Calendar               |
| Schedule                                                                                                    | Calculation                                                                                         | Spelling |          | Save                   |
| Schedule options for Micro                                                                                                    | soft Office Project                                                                                 |          |          |                        |
| Show scheduling mess                                                                                                    | sages                                                                                               |          |          |                        |
| Sh <u>o</u> w assignment units a                                                                                                    | a: Decimal                                                                                          |          | <b>~</b> |                        |
| Scheduling options for 'Voo                                                                                                    | orbeeld_0_11-02-01.mpp                                                                              |          |          |                        |
| <u>N</u> ew tasks:                                                                                                    | Start on Current Date                                                                               | 2        | ~        |                        |
| Duration is entered in:                                                                                                    | Days                                                                                                |          | ~        |                        |
| Work is entered in:                                                                                                    | Hours                                                                                               |          | ~        |                        |
| Default task type:                                                                                                    | Fixed Duration                                                                                      |          | ~        |                        |
| <ul> <li>✓ New tasks are effort of<br/>Autolirk inserted or m</li> <li>✓ Split in-progress tasks</li> <li>✓ Tasks will always hond</li> <li>✓ Show that tasks have</li> <li>✓ New tasks have estim</li> </ul> | driven<br>oved tasks<br>or their constraint dates<br>esti <u>m</u> ated durations<br>ated durations |          |          | Set as <u>D</u> efault |
| Help                                                                                                    |                                                                                                    |          | OK       | Cancel                 |

Bij het verwerken van de man hr estimate in de kolom Work moet erop worden toegezien dat de som Work op discipline niveau en op project niveau altijd synchroon blijft lopen met de man hr estimate.

Bij deze opzet is ook weer het kip en ei fenomeen van toepassing. De meest voor de hand liggende werk wijze is dat eerst de planning wordt opgesteld en met behulp van de planning wordt de man hr estimate opgesteld. In dit proces zal er altijd een wisselwerking optreden waarbij het eindresultaat zo moet zijn dat planning en man hr estimate met elkaar in overeenstemming zijn.

Di la Barriero de Carriero Vianuariana Deservasa 11.00.00 desu

## Samenvatting

Planning opstellen met als Tast type Fixed Duration.

Man hr estimate opstellen met als uitgangspunt de planning

Resource tabel in de planning invullen.

In de planning *Show assignment units as a Decimal* opgeven.

Man hr estimate in de planning opnemen in de kolom Work.

Hiermee zal het aantal medewerkers gezien in de tijd worden bepaald (Units).

De manpower bezetting presenteren als tabel en grafiek.

- Zie View | Resource Graph
- Zie View | Resource Usage

## Voorbeeld

#### Resource table

| li sul | Vooi | beeld | _0_11-02-01.mpp    |      |                |          |       | 0          |           |           |          |           |               |      |
|--------|------|-------|--------------------|------|----------------|----------|-------|------------|-----------|-----------|----------|-----------|---------------|------|
|        |      | 0     | Resource Name      | Туре | Material Label | Initials | Group | Max. Units | Std. Rate | Ovt. Rate | Cost/Use | Accrue At | Base Calendar | Code |
|        | 1    |       | 11 Civil           | Work |                |          |       | 1          | € 1,00/hr | € 1,00/hr | € 0,00   | Prorated  | Standard      |      |
|        | 2    |       | 21 Mechanical      | Work |                |          |       | 1          | € 1,00/hr | € 1,00/hr | € 0,00   | Prorated  | Standard      |      |
|        | 3    |       | 26 Piping          | Work |                |          |       | 1          | € 1,00/hr | € 1,00/hr | € 0,00   | Prorated  | Standard      |      |
|        | 4    |       | 31 Process         | Work |                |          |       | 1          | € 1,00/hr | € 1,00/hr | € 0,00   | Prorated  | Standard      |      |
|        | 5    |       | 41 Electrical      | Work |                |          |       | 1          | € 1,00/hr | € 1,00/hr | € 0,00   | Prorated  | Standard      |      |
| ł      | 6    |       | 43 Instrumentation | Work |                |          | 1     | 1          | € 1,00/hr | € 1,00/hr | € 0,00   | Prorated  | Standard      |      |
| 1      | 7    |       | 71 Project         | Work |                |          |       | 1          | € 1,00/hr | € 1,00/hr | € 0,00   | Prorated  | Standard      |      |
|        |      |       |                    |      |                |          |       |            | /         |           |          |           |               |      |
|        |      |       |                    |      |                |          |       |            |           |           |          |           | 20            |      |

## Opgave Work & Resources in planning met als Task type Fixed Duration

|   | 0   | Critica<br>activity | Total Slack | Task Name                    | % Complete | Duration  | Work    | Resource<br>Names | S | s N | 1 Jan | 31<br>/ T | F | s s  | '11<br>M | Feb 07<br>T   W   T | FF    | SS      | '11<br>6 M | Feb 1<br>T W | 4<br>T |
|---|-----|---------------------|-------------|------------------------------|------------|-----------|---------|-------------------|---|-----|-------|-----------|---|------|----------|---------------------|-------|---------|------------|--------------|--------|
| 1 |     |                     | 0 days      | PROJECT nnnnnnnn             | 0%         | 29,5 days | 280 hrs |                   |   | -   |       | -         |   |      |          |                     |       |         |            |              |        |
| 2 | ~   |                     | 0 days      | Start                        | 100%       | 0 days    | 0 hrs   |                   |   |     |       |           |   |      |          |                     |       |         |            |              |        |
| 3 | III | 0                   | 0 wks       | Inventarisation              | 0%         | 1 wk      | 0 hrs   |                   |   |     |       |           |   |      |          |                     |       |         |            |              |        |
| 4 |     |                     | 3,5 days    | Proposal A                   | 0%         | 21 days   | 280 hrs |                   |   | +   |       | -         | - |      |          |                     | -     |         |            |              |        |
| 5 |     | 1                   | 8,5 days    | A Collecting information     | 0%         | 5 days    | 40 hrs  | 11 Civil          |   | 1   |       |           |   | 11 ( | ivil     |                     | _     |         |            |              |        |
| 6 |     |                     | 3,5 days    | A Developing proposal A      | 0%         | 10 days   | 200 hrs | 11 Civil[2,5]     |   |     |       |           |   |      |          |                     |       | 11 (    | Civil[2    | 2,5]         |        |
| 7 |     |                     | 1,16 wks    | A Sketches proposal A        | 0%         | 1,5 wks   | 40 hrs  | 11 Civil[0,67]    |   | 1   |       |           | _ |      |          | 1                   | 1 Civ | /i [0,6 | 7]         |              |        |
| 8 |     |                     | 3,5 days    | A MS Issue proposal A for co | 0%         | 0 days    | 8 hrs   |                   |   |     |       |           |   |      |          |                     | 4     | 02-     | 41         |              |        |
| 9 |     |                     | 0,7 wks     | A Commenting period          | 0%         | 1 wk      | 0 hrs   |                   |   |     |       |           |   |      |          |                     |       |         | 1000       | mm           |        |
| 0 |     | -                   | 3,5 days    | A Incorporate comments       | 0%         | 6 days    | 0 hrs   |                   |   |     |       |           |   |      |          |                     |       |         |            |              |        |
|   | -   |                     |             |                              |            |           |         |                   |   |     |       |           |   |      |          |                     |       |         |            |              |        |

# Resouce graph geeft aan dat er een overload is.

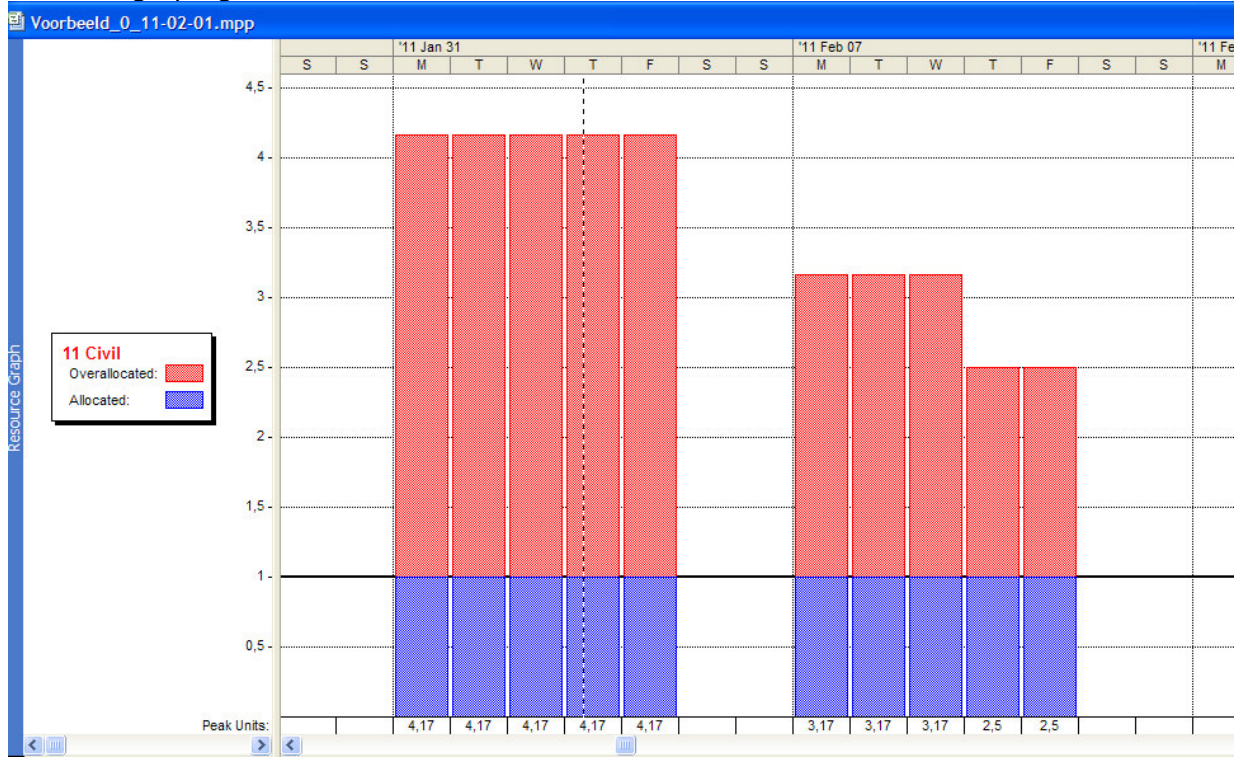

## Ook in de Resource table is de overload te zien.

|   | 9 | Resource Name      | Туре | Material Label | Initials | Group | Max. Units | Std. Rate | Ovt. Rate | Cost/Use | Accrue At | Base Calendar | Code |
|---|---|--------------------|------|----------------|----------|-------|------------|-----------|-----------|----------|-----------|---------------|------|
| 1 |   | 11 Civil           | Work |                |          |       | 1          | € 1,00/hr | € 1,00/hr | € 0,00   | Prorated  | Standard      |      |
| 2 |   | 21 Mechanical      | Work |                |          |       | 1          | € 1,00/hr | € 1,00/hr | € 0,00   | Prorated  | Standard      |      |
| 3 |   | 26 Piping          | Work |                |          |       | 1          | € 1,00/hr | € 1,00/hr | € 0,00   | Prorated  | Standard      |      |
| 4 |   | 31 Process         | Work |                |          | 1     | 1          | € 1,00/hr | € 1,00/hr | € 0,00   | Prorated  | Standard      | 1    |
| 5 |   | 41 Electrical      | Work |                |          | 1     | 1          | € 1,00/hr | € 1,00/hr | € 0,00   | Prorated  | Standard      |      |
| 6 |   | 43 Instrumentation | Work |                |          |       | 1          | € 1,00/hr | € 1,00/hr | € 0,00   | Prorated  | Standard      |      |
| 7 | 2 | 71 Project         | Work |                |          |       | 1          | € 1,00/hr | € 1,00/hr | € 0,00   | Prorated  | Standard      |      |

## Max Unit in Resource table aangepast

**.**...

|   | 0 | Resource Name      | Туре | Material Label | Initials | Group | Max. Units | Std. Rate | Ovt. Rate | Cost/Use | Accrue At | Base Calendar | Code |
|---|---|--------------------|------|----------------|----------|-------|------------|-----------|-----------|----------|-----------|---------------|------|
| 1 | • | 11 Civil           | Work |                |          | (     | 4          | € 1,00/hr | € 1,00/hr | € 0,00   | Prorated  | Standard      |      |
| 2 |   | 21 Mechanical      | Work |                |          |       | -1         | € 1,00/hr | € 1,00/hr | € 0,00   | Prorated  | Standard      |      |
| 3 |   | 26 Piping          | Work |                |          |       | 1          | € 1,00/hr | € 1,00/hr | € 0,00   | Prorated  | Standard      |      |
| 4 |   | 31 Process         | Work |                |          |       | 1          | € 1,00/hr | € 1,00/hr | € 0,00   | Prorated  | Standard      |      |
| 5 |   | 41 Electrical      | Work |                |          |       | 1          | € 1,00/hr | € 1,00/hr | € 0,00   | Prorated  | Standard      |      |
| 6 |   | 43 Instrumentation | Work |                |          |       | 1          | € 1,00/hr | € 1,00/hr | € 0,00   | Prorated  | Standard      |      |
| 7 | 1 | 71 Project         | Work |                |          |       | 1          | € 1,00/hr | € 1,00/hr | € 0,00   | Prorated  | Standard      |      |

- Triales acuras/Manuarleina Descursos 11.00.00 dasu

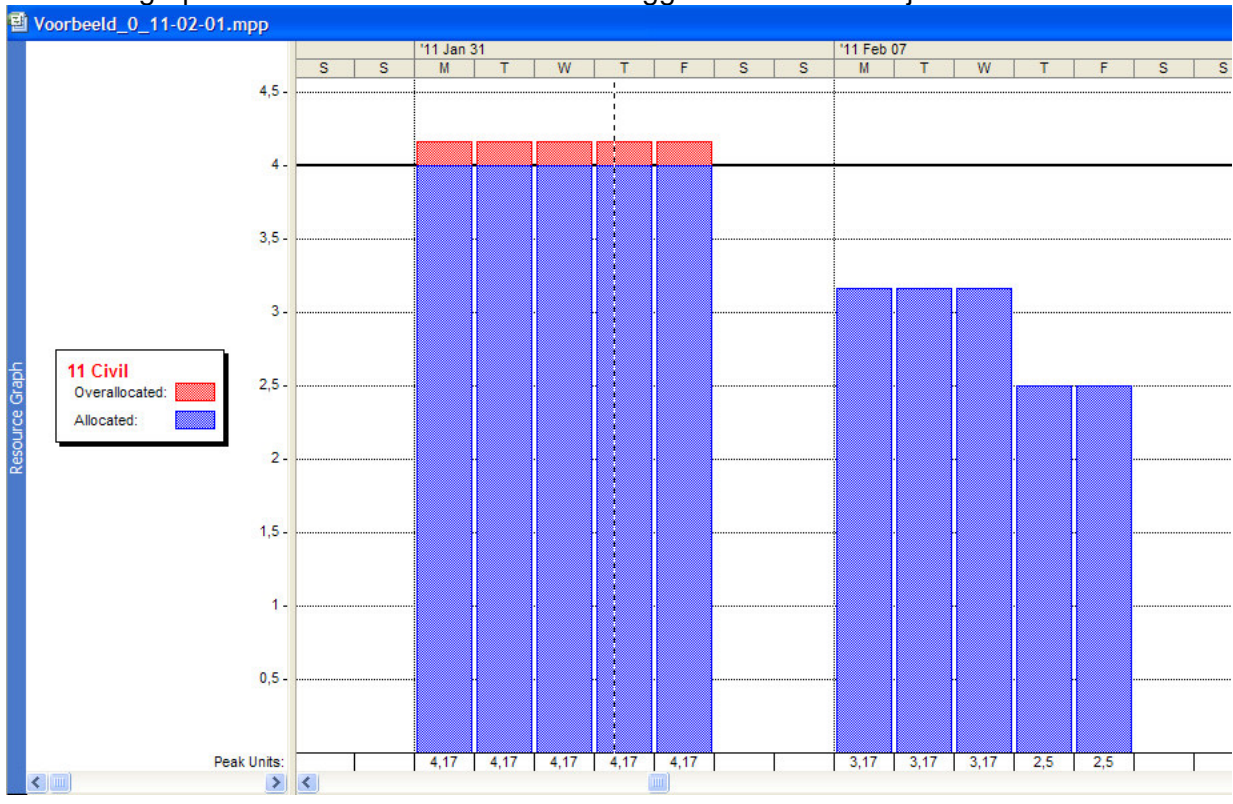

Resource graph laat zien dat de overload is teruggebracht tot een cijfer achter de komma.

----